## Un-submitting, Un-certifying, and Deleting OLDC Reports

Grantees have the ability to un-submit, un-certify, or delete their FFR and PPR reports in the OLDC. <u>The EAC Grants team nor the GrantSolutions help desk are needed for this function.</u> Below are the various steps for each level of walking back submissions.

1. Navigate to the OLDC and select the menus for the report you would like to walk back. To engage the un-submit feature, click on the "Report Status" icon.

| On-Line Data Collection  |                      | Name: Jane Smith<br>Last Login:01/30/2023 13:23:17 PM | Help / FAQ<br>End OLDC |                |     |
|--------------------------|----------------------|-------------------------------------------------------|------------------------|----------------|-----|
| OLDC Home Form Selection |                      |                                                       |                        |                |     |
|                          |                      | Form Selection                                        |                        |                |     |
| Program Name:            | Election Security    |                                                       |                        |                | *   |
| Grantee Name:            |                      | State Board of Elections - No. 00                     |                        |                | v   |
| Report Name:             | Federal Financial R  | Federal Financial Report (EAC FFR SF-425)             |                        |                | Ŧ   |
| Funding / Grant Period:  | 03/23/2018 - 09/30/2 | 03/23/2018 - 09/30/2099 ELSEC0 (EAC-ELSEC             |                        |                | Ŧ   |
| Show 15 v entries        | Search:              |                                                       |                        | <b>4 H</b> 1 2 | M F |
| Reporting Period \$      | Туре 🕈               | Report Status 🕈                                       | Due Date 🖨             | Actions 🕈      |     |
| 04/01/2023 - 06/30/2023  | Quarterly            |                                                       | 07/30/2023             | +              |     |
| 01/01/2023 - 03/31/2023  | Quarterly            |                                                       | 04/30/2023             | + 🖡            |     |
| 10/01/2022 - 12/31/2022  | Quarterly            | Submitted                                             | 01/30/2023             | r 🔟 🔒 👁        |     |

2. In the report status screen, click on 'Unsubmit Report.' Please Note: migrated reports from 2021 and earlier may not have this function.

| Report Form Status                                                                                                    |                |                       |                     |                               |  |  |
|----------------------------------------------------------------------------------------------------|----------------|-----------------------|---------------------|-------------------------------|--|--|
| Program Name: Election Security   Grantee Name: State Board of Elections - No. 00   Report Name: Federal Financial Report   Funding/Grant Period: 03/23/2018 - 09/30/2099 ELSEC0 (EAC-ELSEC)   Report Period: 10/01/2022 - 12/31/2022 |                |                       |                     |                               |  |  |
|                                                                                                    |                | Report Form Statu     | S                   |                               |  |  |
| Report Submissions:                                                                                                    | Report Status: | Status Date:          | Report Action:      | Print:                        |  |  |
| View Original                                                                                                    | Submitted      | 02/01/2023            | Unsubmit Report     | HTML Print Form 🗸 Go          |  |  |
|                                                                                                    |                | Original File Attachm | ents                |                               |  |  |
| Attachment Type:                                                                                                    | File Name:     | Uploaded Date:        | load Status         | Uploaded By                   |  |  |
| Depert Status Listery                                                                                                    |                |                       |                     |                               |  |  |
| Show 10 🗸 entries                                                                                                    |                | Report Status Histo   | n y                 | Search:                       |  |  |
| Report Submissions:                                                                                                    | Report Action: | Date/Time:            | ≑ <u>User Name:</u> | ∲ <u>Change (if known):</u> ∳ |  |  |

| 3. | One the next screen, | , click the | 'Edit Original' | button |  |
|----|----------------------|-------------|-----------------|--------|--|
|    |                      |             |                 |        |  |

| Report Form Status                                                                                                    |                    |                     |                |                     |  |  |  |
|----------------------------------------------------------------------------------------------------|--------------------|---------------------|----------------|---------------------|--|--|--|
| Program Name; Election Security   Grantee Name; State Board of Elections - No. 00   Report Name; Federal Financial Report   Funding/Grant Period; 09/30/2018 - 09/30/2099 ELSEC0 (EAC-ELSEC22   Report Period; 10/01/2022 - 12/31/2022 |                    |                     |                |                     |  |  |  |
|                                                                                                    | Report Form Status |                     |                |                     |  |  |  |
| Report Submissions:                                                                                                    | Report Status:     | Status Date:        | Report Action: | Print:              |  |  |  |
| Edit Original                                                                                                    | Certified          | 02/01/2023          | Submit Report  | HTML Print Form 🗸 😡 |  |  |  |
| Show 10 v entries                                                                                                    |                    | Report Status Histo | ry             | Search:             |  |  |  |

4. You will not be redirected to the report. To further edit the report click 'UnCertify.' You can now edit, certify, and submit the report.

| Home   | Form Selection           | Report Report Form Status |                                                                                                    |                                                                                                    |                                             |           |                                             |
|--------|--------------------------|---------------------------|----------------------------------------------------------------------------------------------------|----------------------------------------------------------------------------------------------------|---------------------------------------------|-----------|---------------------------------------------|
|        |                          |                           | Program Name<br>Grantee Name<br>Report Name<br>Funding/Grant Period<br>Report Period<br>Report Status | Election Security<br>Election Security<br>Election State Board<br>Federal Financial Report<br>03/23/2018 - 09/30/2099 E<br>10/01/2022 - 12/31/2022<br>Certified | of Elections - No. 00<br>LSEC0 (EAC-ELSEC22 |           |                                             |
|        | <u>Initialized</u>       | Edit-Saved                | Validated                                                                                             | Report Progress<br><u>Certified</u>                                                                                                    | Submitted                                   | In Review | C/O Approved                                |
| -      |                          |                           | View                                                                                                  | ₹<br>Attachments UnCertify Su                                                                                                    | omit Print                                  |           | 0                                           |
| U.S. E | lection Assistance       | Commission                |                                                                                                    |                                                                                                    |                                             |           | OMB Number: 3265-0022<br>Expires 04/30/2025 |
|        | FEDERAL FINAL IAL REPORT |                           |                                                                                                    |                                                                                                    |                                             |           |                                             |

If you find the need to delete a report, please follow the steps on the next page.

To delete a report, follow steps 1-4 mentioned above. Next you will navigate back to the "Form Selection" page in the OLDC. You will once again click on the "Report Status" icon.

|                         |                                             | Form Selection                            |            |           |  |  |
|-------------------------|---------------------------------------------|-------------------------------------------|------------|-----------|--|--|
| Program Name:           | Election Security                           | Election Security                         |            |           |  |  |
| Grantee Name:           | _                                           | State Board of Elections - No. 00         |            |           |  |  |
| Report Name:            | Federal Financial R                         | Federal Financial Report (EAC FFR SF-425) |            |           |  |  |
| Funding / Grant Period: | 03/23/2018 - 09/30/2099 ELSEC0 (EAC-ELSEC22 |                                           |            |           |  |  |
| Show 15 🗸 entries       | Search:                                     |                                           |            |           |  |  |
| Reporting Period 🕈      | Туре 🕈                                      | Report Status 🕈                           | Due Date 🕈 | Actions ♦ |  |  |
| 04/01/2023 - 06/30/2023 | Quarterly                                   |                                           | 07/30/2023 | +         |  |  |
| 01/01/2023 - 03/31/2023 | Quarterly                                   |                                           | 04/30/2023 | +         |  |  |
| 10/01/2022 - 12/31/2022 | Quarterly                                   | Saved Validated                           | 01/30/2023 | 12 🛄 🖶 👁  |  |  |

Once you are in the report status, by going through steps 1-4, you will now see 'Delete Report'. You may delete the report and all status for the report will be cleared from the OLDC.

| Report Formi Status                                                                                                    |                 |                   |                |                     |  |  |
|----------------------------------------------------------------------------------------------------|-----------------|-------------------|----------------|---------------------|--|--|
| Program Name; Election Security   Grantee Name;   State Board of Elections - No. 00   Report Name;   Federal Financial Report   Funding/Grant Period; 03/23/2018 - 09/30/2099 ELSEC0 (EAC-ELSEC22   Report Period; 10/01/2022 - 12/31/2022 |                 |                   |                |                     |  |  |
|                                                                                                    |                 | Report Form Statu | IS             |                     |  |  |
| Report Submissions:                                                                                                    | Report Status:  | Status Date:      | Report Action: | Print:              |  |  |
| Edit Original                                                                                                    | Saved Validated | 02/01/2023        | Delete Report  | HTML Print Form 🗸 😡 |  |  |
| Report Status History                                                                                                    |                 |                   |                |                     |  |  |